令和7年7月1日作成 富山県教育委員会

本マニュアルは、富山県教育委員会が令和7年度入学生向けに斡旋した Windows 端末を例に記載 されています。端末の購入時期や初期設定する時期により、画面表示等が異なる場合がありま す。他機種の場合は、スイッチの位置や画面表示等が異なる場合があります。

また、自宅にインターネット環境がある生徒が、自宅で初期設定することを想定して記載され ています。本マニュアルによる初期設定後に、学校のネットワークに接続するための設定は、 学校の指示に従ってください。

## 事前準備:

Windows 端末の初期設定には、次のものが必要です。事前に準備してから、初期設定を始めて ください。

## ①Microsoft アカウントとパスワード

Microsoft アカウントが必要です。お持ちない方は、事前に Microsoft アカウントを登録す る必要があります。次の QR コード又はアドレスから Micorsoft アカウントを登録できます。 登録に使用したメールアドレスに認証コードが送られてくるので、<mark>受信したメールが確認で</mark> きるようにしておきましょう。

https://qr.paps.jp/nUdi0

②インターネットが使える環境

インターネットに接続するための機器と、<mark>その機器の SSID とパスワードの情報</mark>が必要になります。SSID とは、Wi-Fi ネットワークを識別するための名前です。

自宅のWi-Fiルーターを経由してインターネットに接続する場合、SSIDとパスワードの確認方法は次ページを参照してください。

スマートフォンを自宅でWi-Fiルーター経由でインターネット接続している方は、その設定 と SSID やパスワードが同じになります。

※ 自宅にインターネットが使える環境が無い場合は、学校に相談してください。

③Windows 端末(付属の AC アダプタ、電源コード等を含む。) 初期設定にはダウンロードとインストールが含まれるため<mark>1時間程度</mark>かかります。 Windows 端末を電源に接続しておきましょう。

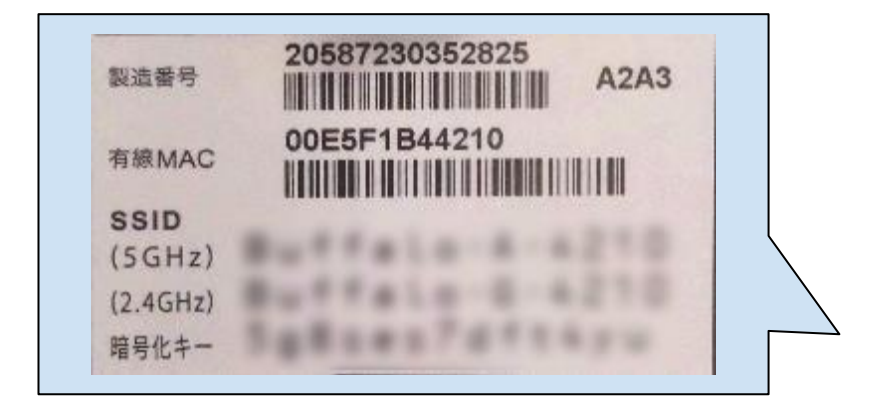

- ・通常は、本体の側面や底面にラベル等が貼 られています。購入時の箱の中に SSID 等 が記載された紙が入っている場合もありま す。
- SSID が 6Ghz、5Ghz、2.4Ghz 等で複数ある 場合は 5Ghz のものを選んでください。 (5Ghz の接続が不安定な場合等は、 2.4GHz を試してください。) 1つの場合はそれを使用します。
  暗号化キーがパスワードになります。 (機種により表示は異なります。)
  パスワードが購入時から変更されている場
- 合は、変更した家族等に確認してくださ い。

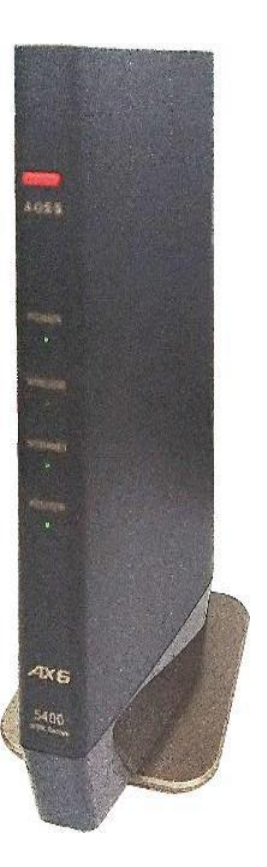

操作手順:

1.Windows 端末を箱から取り出して AC アダプタと電源コードを接続し、側面にあ る電源スイッチ「心」を押します。

※機種によって電源スイッチの位置は違います。

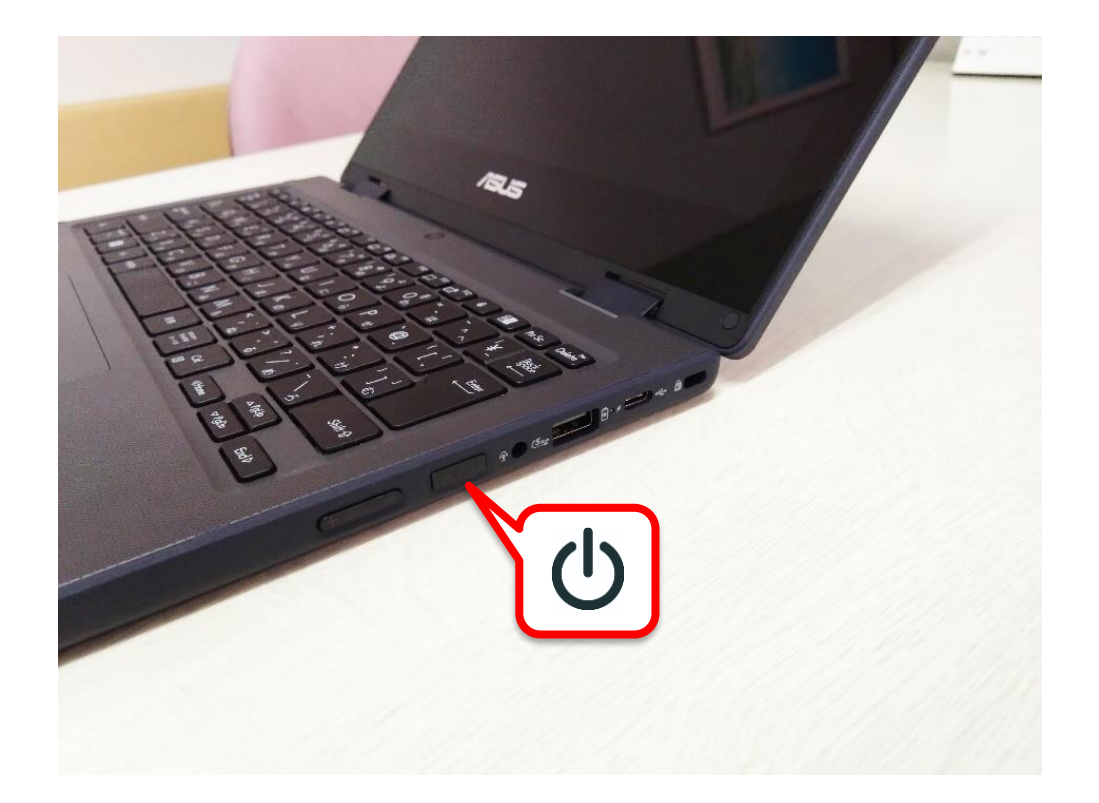

2. 最初の画面では「日本語」をタップして選択し、「日本語で続ける」をタップします。

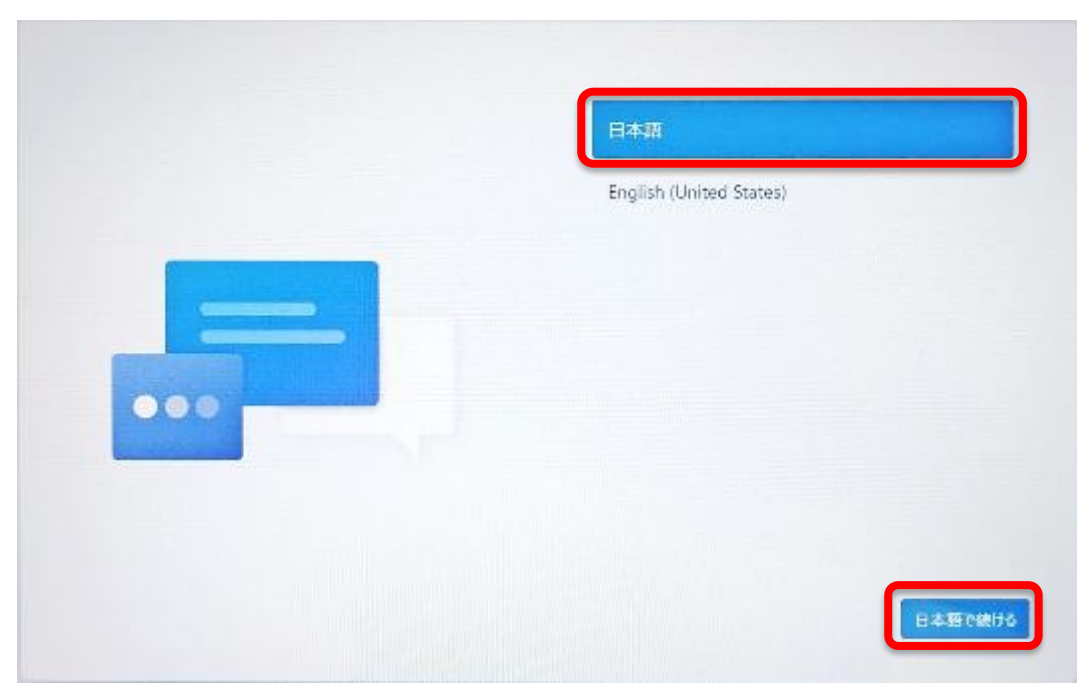

3. 「国または地域はこれでよろしいですか?」では、使用する地域を選択します。 「日本」をタップして選択し、「はい」をタップします。

| 国または地域はこれでよろしいですか?    |
|-----------------------|
| 日本                    |
| アイスランド                |
| アイルランド                |
| アゼルバイジャン              |
| アフガニスタン               |
| アラプ首長国連邦              |
| 1211.25 <b>7</b> 33 V |
|                       |

4.「これは正しいキーボード レイアウトまたは入力方式ですか?」では、 「Microsoft IME」が選択されていることを確認して「はい」をタップします。

| t | これは正しいキーボード レイアウトまた<br>は入力方式ですか?<br>Mot-ポードレイアウトも使用する場合は、まで意知できます。 |
|---|--------------------------------------------------------------------|
|   | Microsoft IME                                                      |
|   | Eu                                                                 |

5.「2 つ目のキーボードレイアウトを追加しますか?」では、追加しないので「スキ ップ」をタップします。

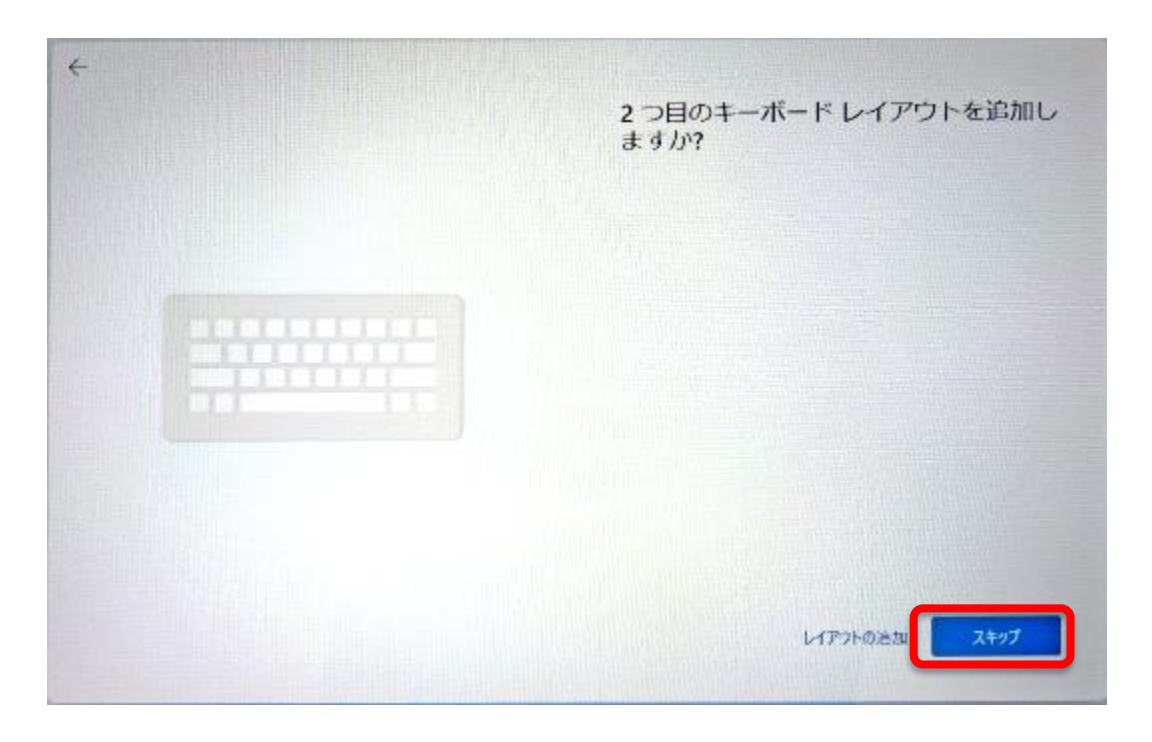

6. ネットワークの一覧が表示されるので、使用する SSID をタップして選択し、「接続」をタップします。

※イーサネットはケーブルでのネット接続です。未接続のままでかまいません。

| さっし ロークに体结しましょう                                                                        |
|----------------------------------------------------------------------------------------|
| イットワークに接続しましょう                                                                         |
| デバイスの投定を燃けるには、インターネットに接続する必要があります。接<br>絶すると、最新の機能とセキュリティ更新プログラムを利用できます。                |
| 「「」 イージネット<br>未定成                                                                      |
| (11)ディ保護あり                                                                             |
| 🛃 白動作法:律統                                                                              |
|                                                                                        |
| 確認の問題が発生していますか?<br>トラプレジューティングのビントについては、別のアパイスを生用して、aka.ms<br>petworksetup にアクセスしてください |
|                                                                                        |
|                                                                                        |

7.「パスワードを入力してください」ボックスにパスワードを入力し、「次へ」を タップします。

パスワードは、大文字と小文字(「Z」と「z」)、アルファベットと数字(「O」 オーと「0」ゼロ)の違いに気を付けてください。

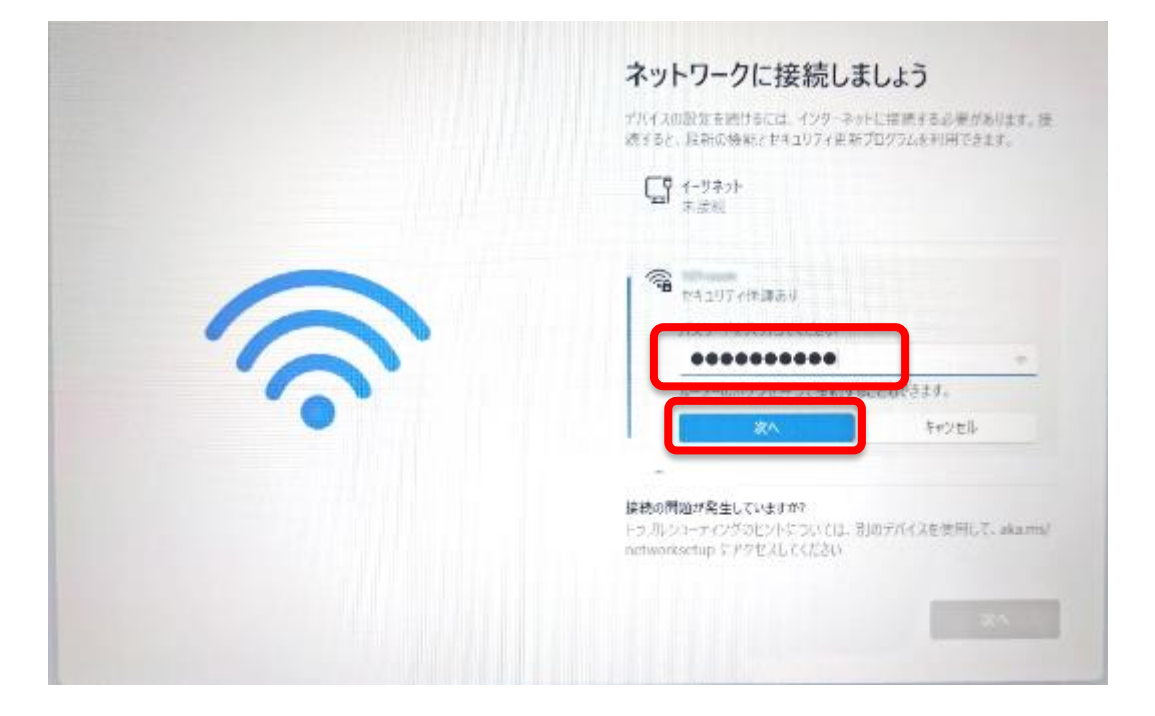

8.「接続済み、セキュリティ保護あり」になったことを確認し、「次へ」をタップします。

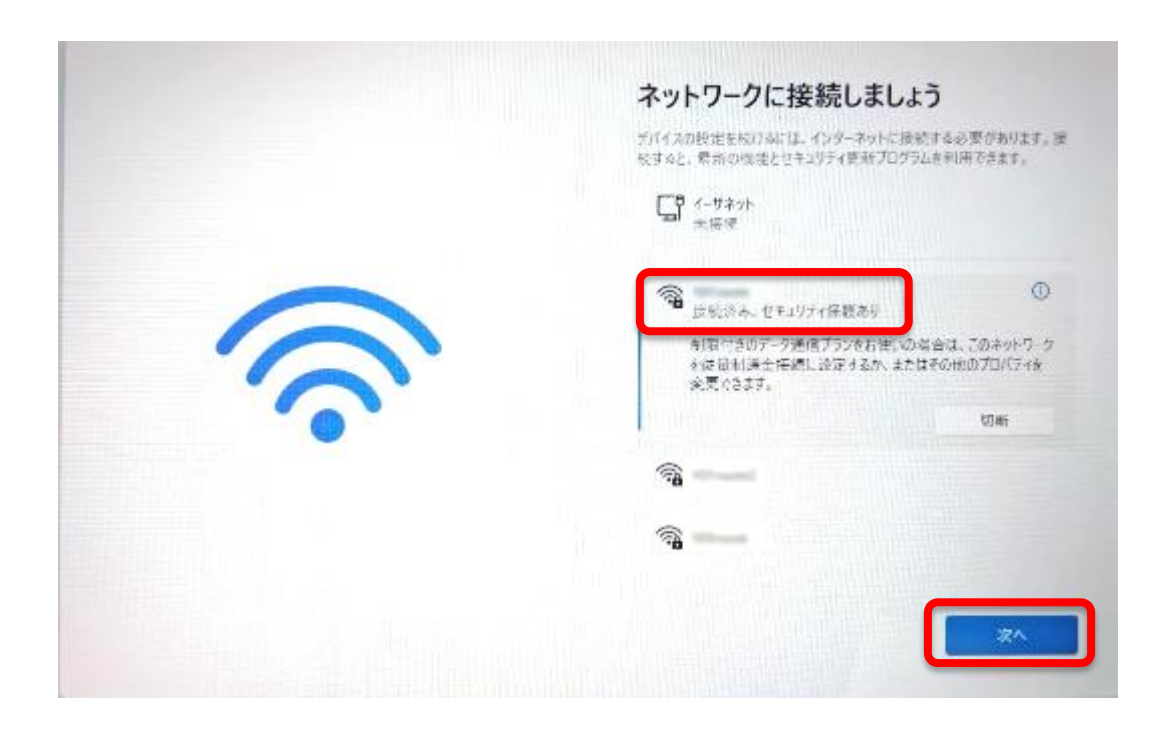

9.更新プログラムのチェックが終わると「ライセンス契約をご確認ください」の画 面が表示されます。契約内容を確認のうえ「同意」をタップします。(「同意」 ボタンが押せるようになるまで、5分程度かかる場合があります。)

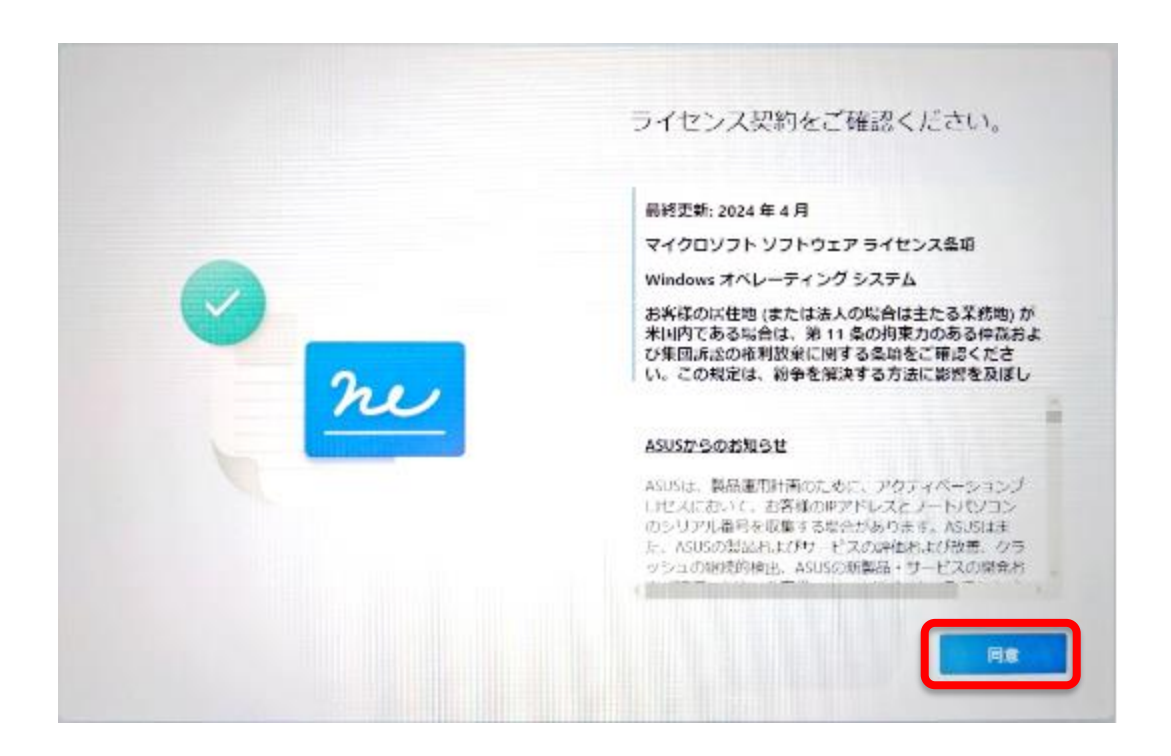

10.「デバイスに名前を付けましょう」では「今はスキップ」をタップします。
※ スキップした場合は製品名やメーカー名が名前として使われます。ここで、
名前を設定することもできます。

| 4 | デバイスに名前を付けましよう<br>他のデバイスから接続するときに認識しやすい一意の名前を使用して<br>ください。                                       |
|---|--------------------------------------------------------------------------------------------------|
|   | 名間を付けた後、デバイスの特別知されます。<br>デバイスに名前を付ける                                                             |
|   | 数字だけにすることはできません<br>15 文字以内<br>ハイフン ( - )、ダッシュ ( ー および - )、アンダースコア ( _ ) 以外の<br>スペースや特殊文字は使用できません |
|   | 今はスキップ 次へ                                                                                        |

11.「このデバイスをどのように設定しますか?」では「個人用に設定」をタップして選択、右下の「次へ」をタップします。

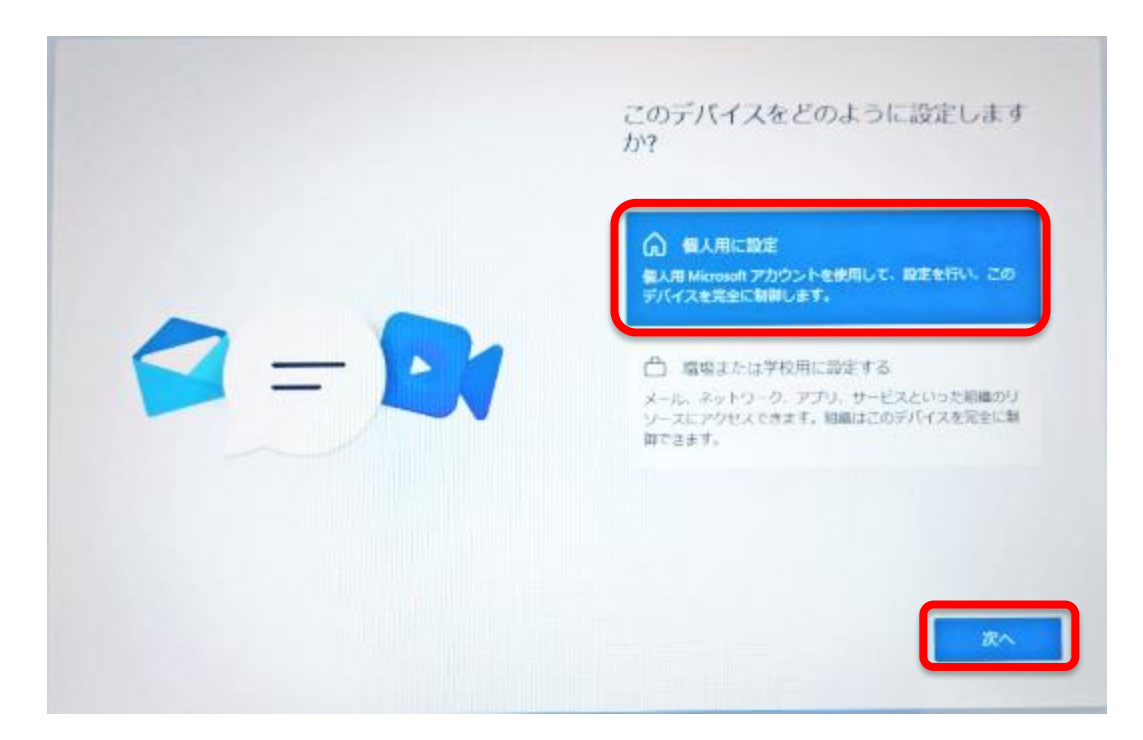

12. 「PC の必須アプリが〜」が表示された場合は、「サインインに移動」をタップします。

「サインインして、デバイスで無料のアプリを使い始める」が表示された場合 は、「続ける」をタップします。

|     | PC の必須アプリが無用で利用可能に                                                                           |
|-----|----------------------------------------------------------------------------------------------|
|     | <b>在作成下音击</b> 事。                                                                             |
| ~ ~ | 新建、新単な Windows セットアップ<br>すぶやく改えを使用し、利用を開始できます。                                               |
|     | PCのセキュリティ保護をサポート<br>デバイスの環境化は、条環されていないアクセスからファ<br>イルを含動的に保護します。                              |
|     | 自分なりのプライバシー、自分なりの論定<br>すべてのデバイスでプライバシー。自分なりの論定<br>すべてのデバイスでプライバシー論定とサブスクリプショ<br>ンを登録に変新できます。 |
|     | 1 つのアカウントですべてのアプリを利用可能<br>デバイス間で主奏性、ゲーム、ストレーシにシームレスに<br>アクセスします。                             |

13. 「Microsoft アカウントを追加しましょう」では、Microsoft アカウントを登録したときに使用したメールアドレスを入力し「次へ」をタップします。

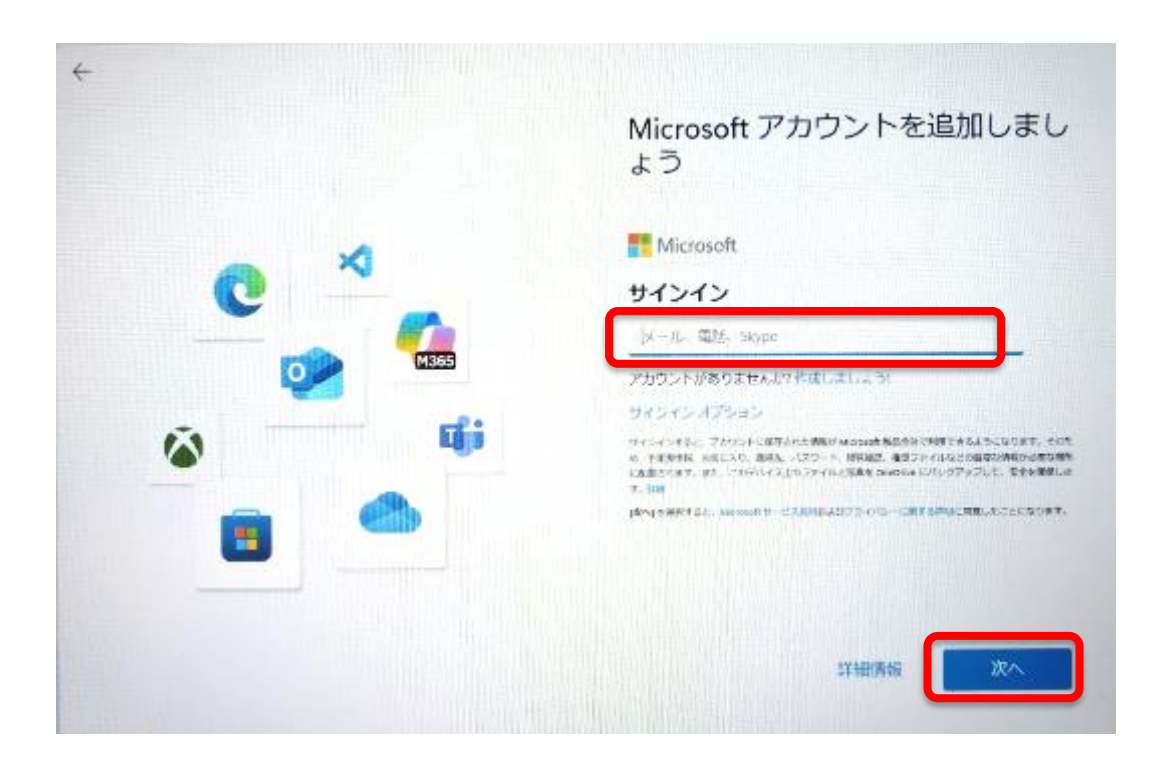

14.次の画面では「コードの送信」をタップします。

「Microsoft アカウントを追加しましょう」のタイトルで画面の中ほどに「お客様のアカウント保護にご協力ください」の画面が表示された場合は、表示されているメールアドレスが正しいことを確認し(アドレスの一部しか表示されません)、下の欄に同じアドレスを入力してください。

|             | Microsoft アカウントを追加しましょう                           |
|-------------|---------------------------------------------------|
| ~ *         | Microsoft                                         |
| C A         | サインイン                                             |
| <b>M355</b> | サインインするためのコードを Kawasaki@toyamaca.com に形式なし<br>ます。 |
| Ø 📫         | REDOCTORY-FERRICE                                 |
|             |                                                   |
|             |                                                   |
|             |                                                   |
|             | □-ドの送信                                            |

15.登録したメールアドレスに<mark>一時使用コードが入力されたメール</mark>が送られてくるの で確認しコードを入力し、「サインイン」をタップします。

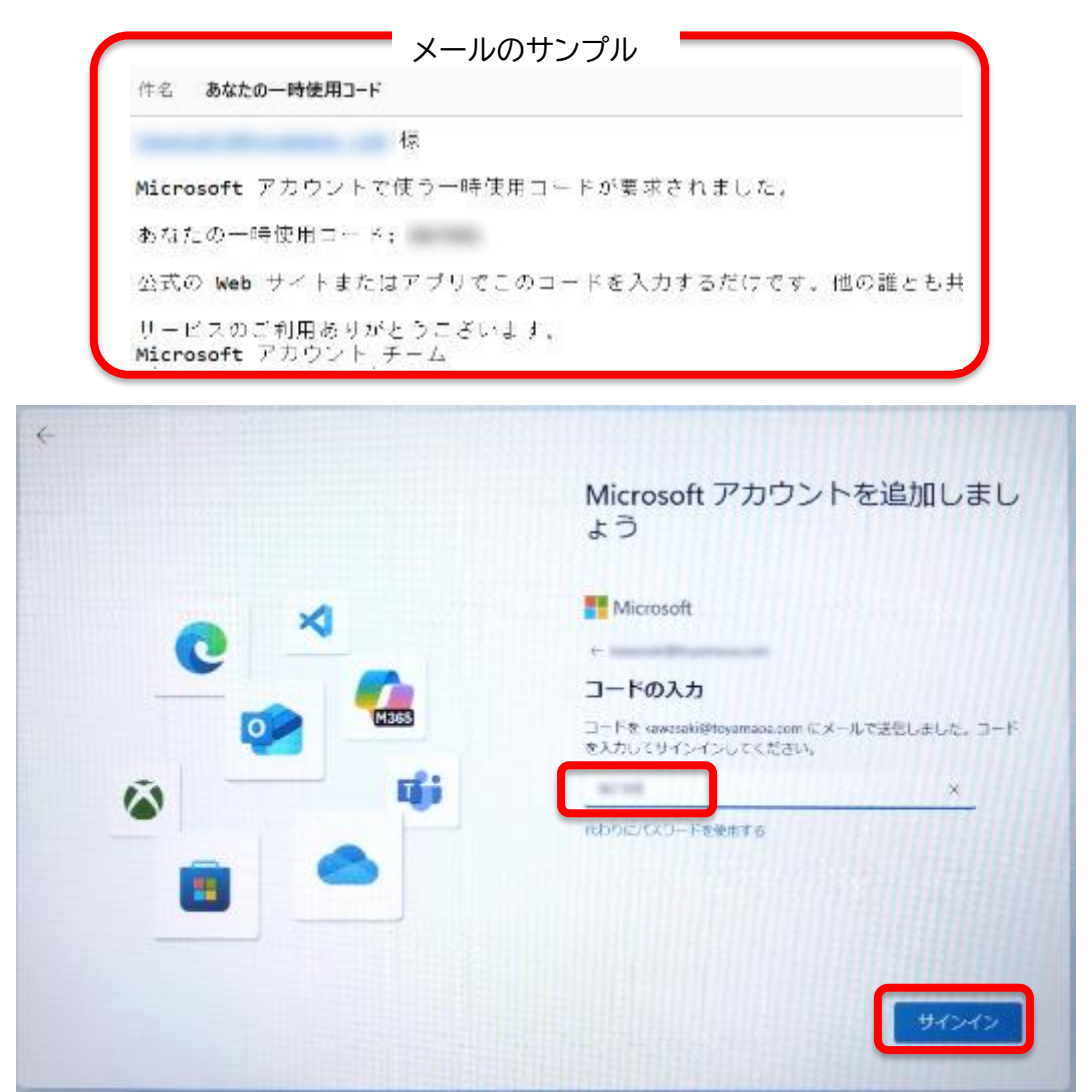

16. 「PIN の作成」では、ロック解除に利用する PIN (暗証番号) を作成します。 「PIN の作成」をタップします。

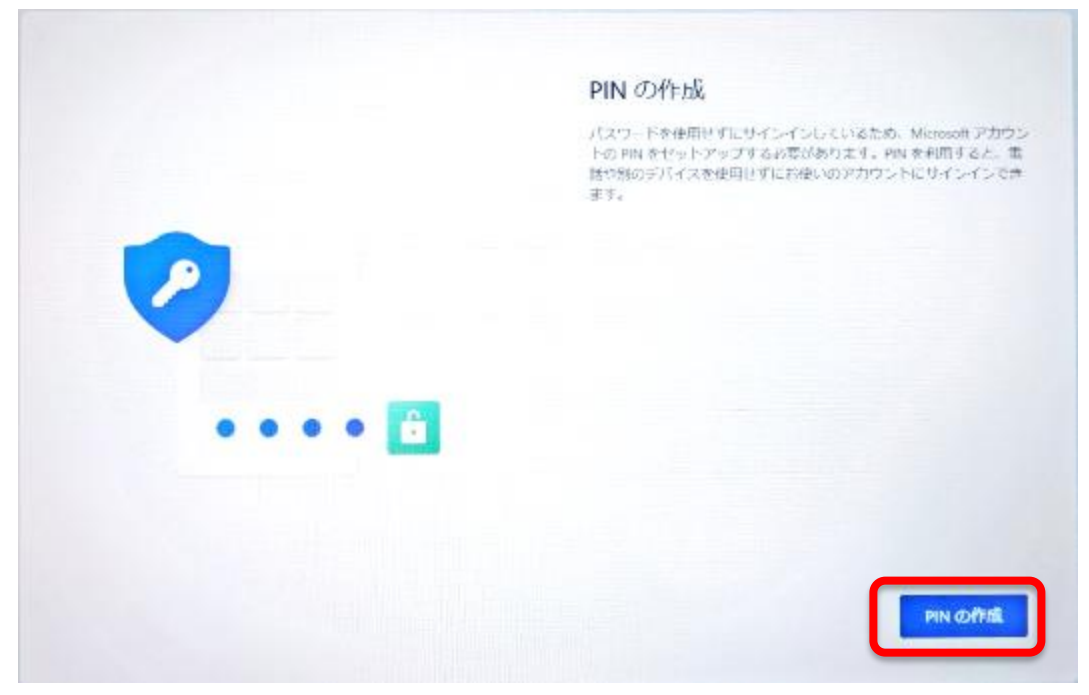

- 17.「PIN のセットアップ」では、「<mark>英字と記号を含める</mark>」にチェックを入れます。チ ェックを入れないと PIN(暗証番号)</mark>でアルファベットと数字が使えません。 「新しい PIN」にアルファベットと数字を使った PINを入力します。「PIN の確 認」に同じ PIN を入力し、「OK」をタップします。
  - ※「PINの要件」をタップすると PIN の説明が表示されます。 ※PIN を忘れないようにしましょう。

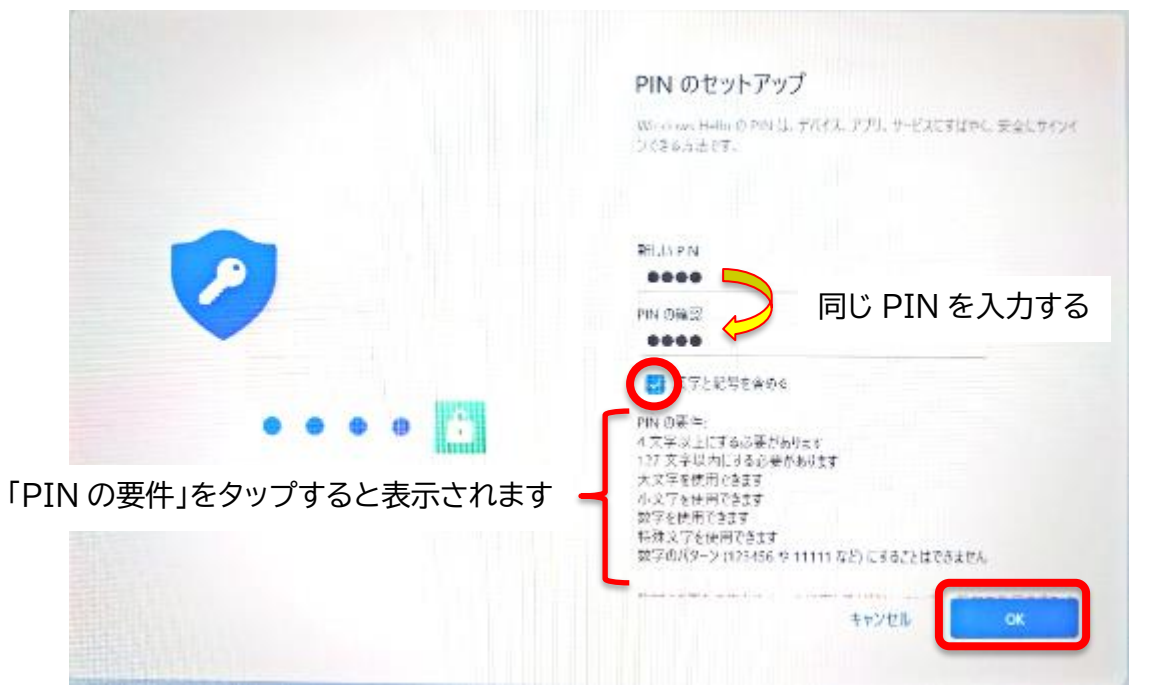

18.「デバイスのプライバシーの選択」は「次へ」を続けてタップしてスクロールさせます。最後まで表示すると「同意」ボタンが表示されるので、確認のうえ、タップしましょう。

|     | デバイスのプライバシー設定の適択                                                                                                    |                                                                                                    |
|-----|----------------------------------------------------------------------------------------------------|----------------------------------------------------------------------------------------------------|
|     | Microsofield、ロージーによった方法を通うです。メリカメリカー常常時に近<br>も、効果を活用し、原見を必要した事件によって見たい。これらの効果<br>よりですべたまでかって、                                                                                                    |                                                                                                    |
| 000 | (1)世話日<br>(小一部(1)(1)(1)(1)(1)(1)(1)(1)(1)(1)(1)(1)(1)(                                                                                                    |                                                                                                    |
|     | Frid Although a block and a second strength                                                                                                    | 111101/1C235517/1444000000000000000000000000000000000                                                                                      |
|     | 4年                                                                                                    | テバイスのプライバシー設定の調味                                                                                                    |
|     | 何回かタップしてください                                                                                                    | Marcal A たった、オーザーにの名称第二日ナモスアランパルーを用する。<br>て、10日の時代し、10日の時代、一般シリンドについて、これの時代<br>したいときの名字でである。                                               |
|     | NATE ("A CONTRACT OF CONTRACT OF A CONTRACT OF A CONTRACT |                                                                                                    |
|     |                                                                                                    | 1 to 1                                                                                                    |
|     |                                                                                                    | んだがす 4天とれによびかい JTLA2<br>からいため には、原料4.5 からしい 46点の 5日前日間 (1月10日)<br>からなりして、おいたのの このからの 2005の日本のからた<br>し、2015年5月、2015日により、日本、6016年5月の1日年<br>7 |
|     |                                                                                                    | <b>CD</b> 34*                                                                                                    |
|     |                                                                                                    | 1000日に、100日、100日、100日、月中一日にしていただ。<br>ミューゴーないたけ、40日、大山の市場と、今日に二中年間内に<br>の1995年1月1日に、1月時間時、5月日、1日により、                                        |
|     |                                                                                                    | 212017                                                                                                    |
|     |                                                                                                    |                                                                                                    |

- 19.「こんにちは、〇〇さん。」の画面が表示されます。「新しい PC としてセットアップする」をタップして選択し、「次へ」をタップします。
  - ※ すでに他の PC で初期設定をしている方はこれまで設定した PC が一覧表示されます。

「その他のオプション」をタップし、「新しい PC としてセットアップする」をタップ し、次の画面でも「新しい PC としてセットアップする」をタップしてください。

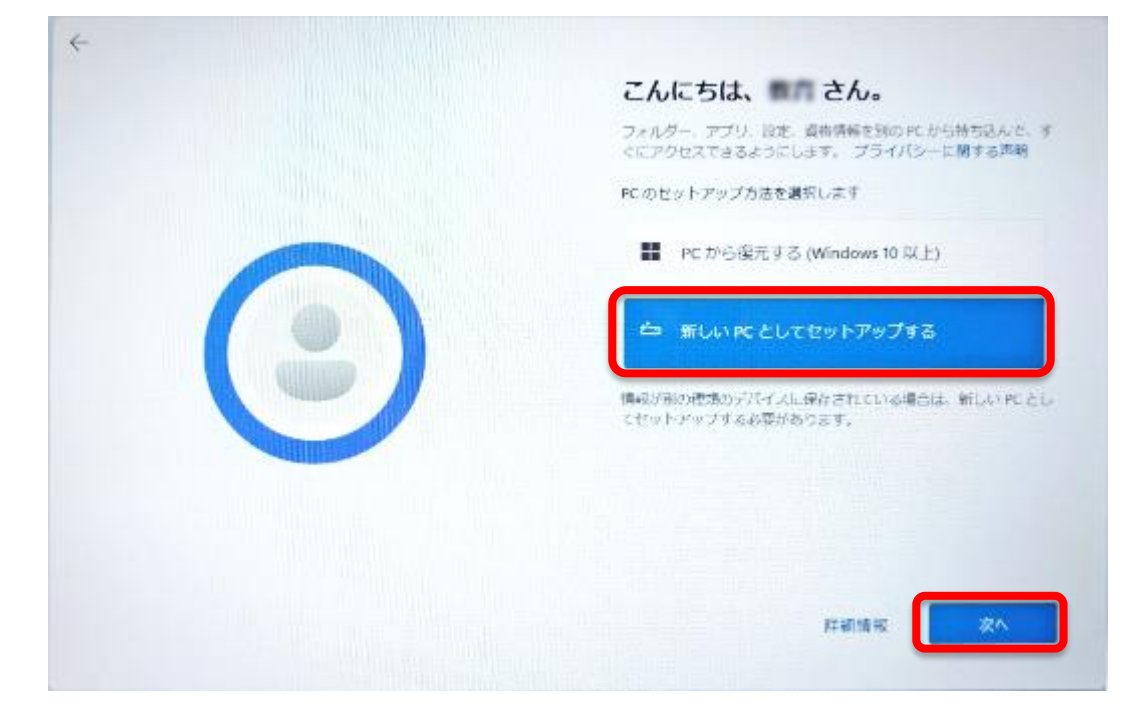

- 20.「ASUS デバイスをさらに活用」が表示されたらここからはメーカーの設定になるの で「次へ」をタップして飛ばしていきましょう。
  - ※ ここで設定することもできます。機種によっては表示されない場合があります。

| ASUSデバイスをさらに活用                                                                                                    |                                                                                                    |
|----------------------------------------------------------------------------------------------------|----------------------------------------------------------------------------------------------------|
| 8005の第ジスイスをようごを「学行イズを登録」の表情の構<br>株式に開かれていてきたき、増えない意味で加かったのが用<br>していてきたきが、別にいたキャイティングの構成について用<br>さいていたちゃことができます。同じのジングをうりょうのがあ<br>くた、ASALのデージの第二になりにであったがです。」。 |                                                                                                    |
| 500<br>  5.41<br>  4.100<br>  4.100                                                                                                    |                                                                                                    |
| Kausta (Propinant con<br>IDay / IonAi                                                                                                    |                                                                                                    |
| E.A.                                                                                                    |                                                                                                    |
|                                                                                                    | ASUS デバイスをさらに活用                                                                                                    |
|                                                                                                    | ANIKの両プリイズストよりにそう505イスを登録し、対義%の間<br>特点に開始っただくことの、存在後より地域的に認知し、よりあい<br>にかってきるを掛け、我にいわませるティングが確認していてき<br>思っていただくことがりによる。は下のリンクとクリックからた<br>くと、ANIKのブーク中華に聞きる副僧が表示されます。 |
|                                                                                                    |                                                                                                    |
|                                                                                                    | ハバアアカウレトをすぶやく水泉、ASE 37 AF51 それの<br>1 - 和記を設定すためで、加速のシリアル要求 第二メール(点を<br>引用)に置いなりたび場合を取する場合があります。                                                                     |
|                                                                                                    | AUS12500012 …1 スログ AUS185111-スワリービス<br>401.8 - 5/10001155(1921.17.                                                                                                  |
|                                                                                                    | social manuelur                                                                                                    |
|                                                                                                    |                                                                                                    |

- 21.「エクスペリエンスをカスタマイズしましょう」では、選択せずに「スキップ」 をタップします。
  - ※ エクスペリエンスはインターネットを利用したサービスです。学校では使い ません。

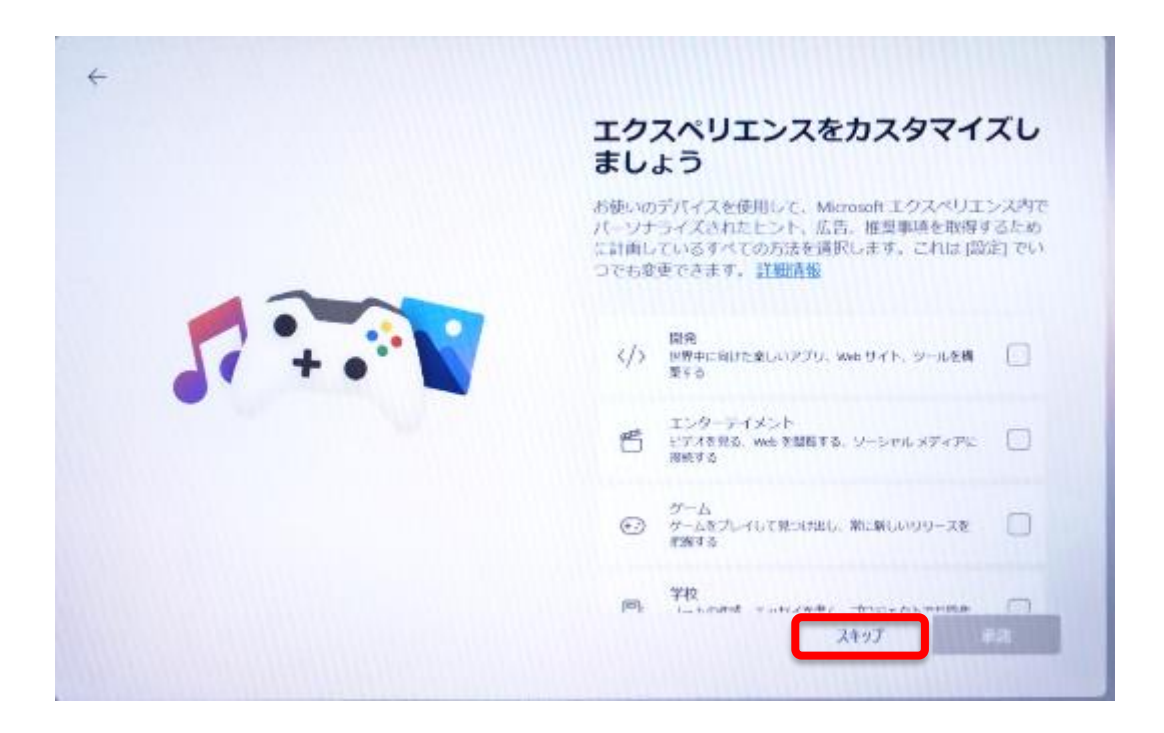

22. 「PC からスマートフォンを使用する」画面が表示されたら、 [スキップ] をタッ プします。次の「携帯電話の写真~」も「スキップ」をタップします。 ※後からでも設定することができます。下記のアドレスを参考にしてください。

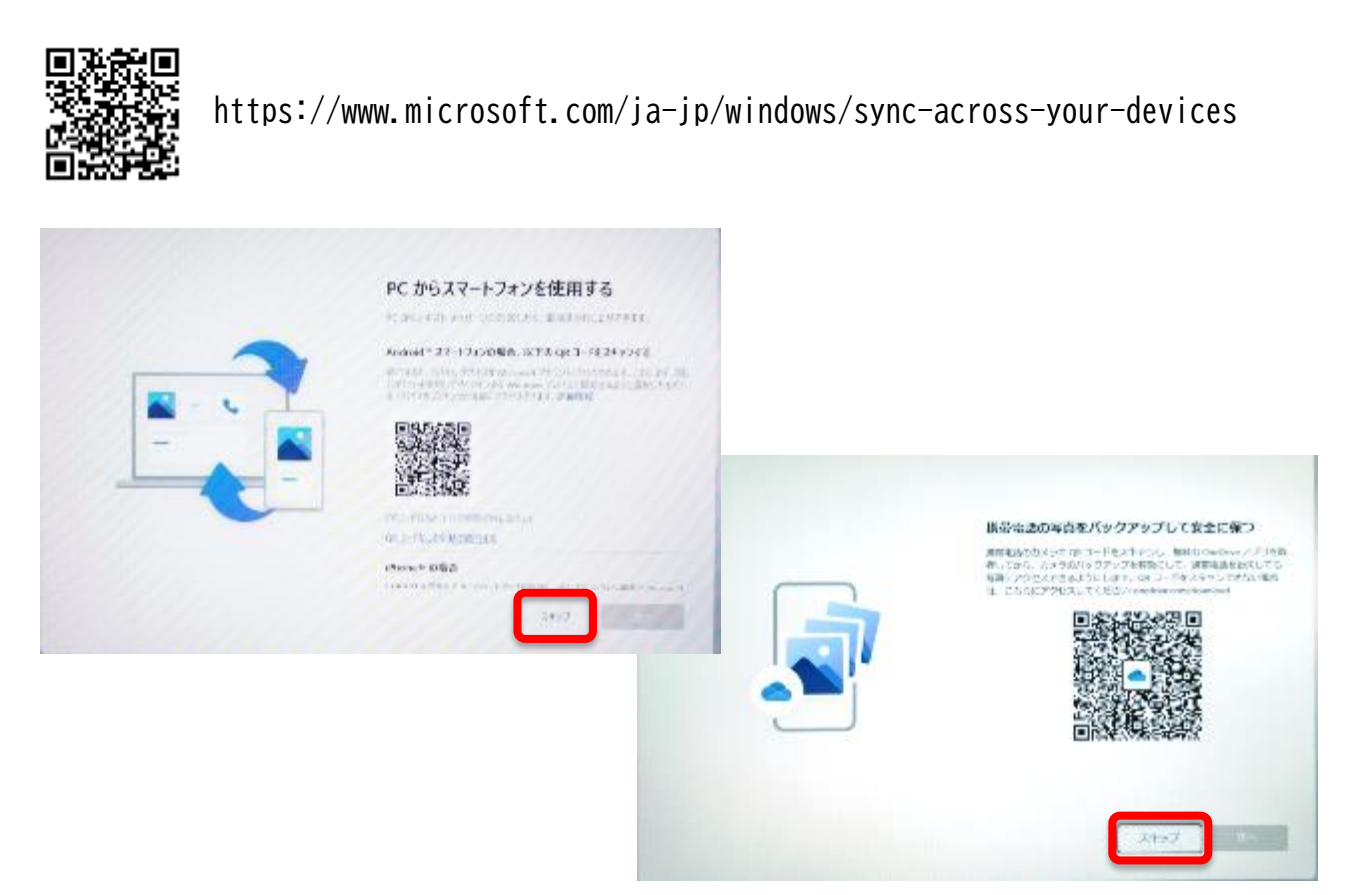

23.「常に最近の閲覧データに~」はMicrosoftのブラウザ、Microsoft Edge に関する設定ですが、「今はしない」をタップします。
※初期設定が終わったあとでMicrosoft Edg を起動すると設定できます。

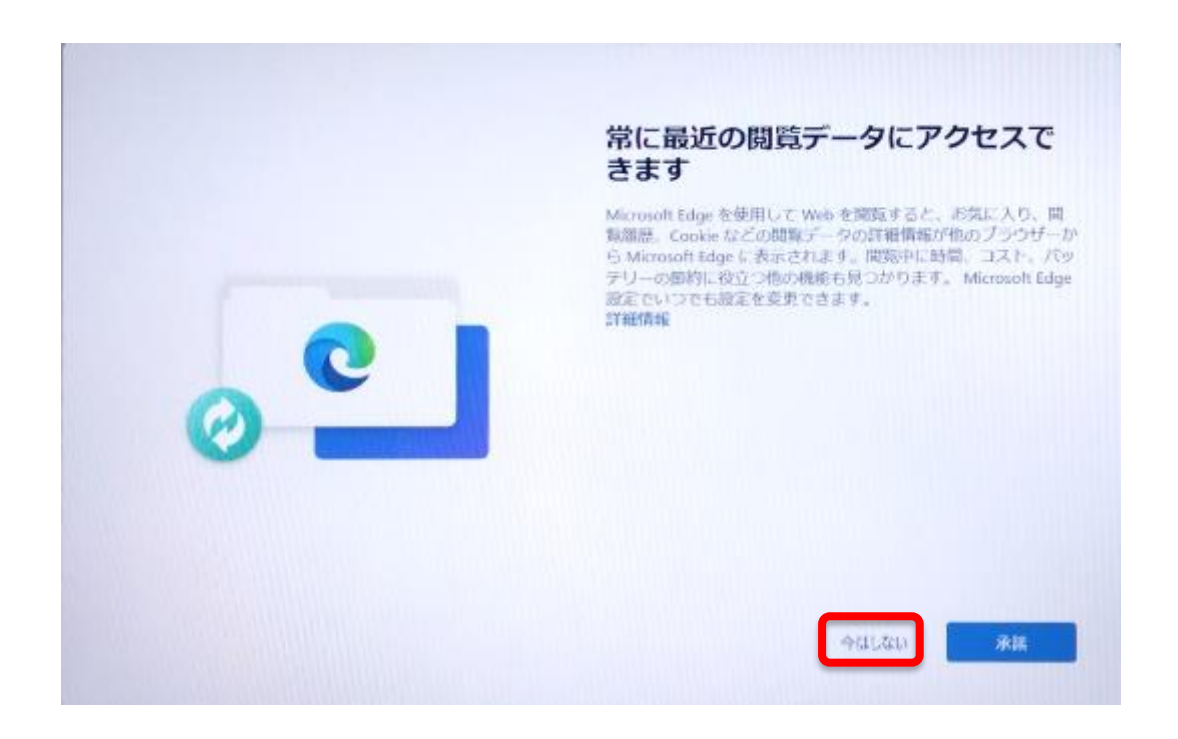

24.「Microsoft365を~」は案内画面です。「次へ」をタップします

| Microsoft 365 を無料で使用できるこ<br>とをご存知でしたか?<br>サインインしてSRIetMoましょう、無料です。                 |
|------------------------------------------------------------------------------------|
| 選択したアプリのデスクトップ バージョンを使用す<br>る<br>Word - Loof - RowerRoarth デスクトップから直接使い場めまし<br>よう。 |
| 無料の 5 GB のクラウド ストレージを取得する<br>Cheltrie で気高、ビデオ、トキュメントを含まに保存、実施<br>中有します。            |
| Outlookで1日を管理する<br>マーヤーマーキャネー部は、マーマー<br>次へ                                         |

25.「PC Game Pass」では、学校では使用しないので「今はしない」をタップします。

※Microsoft が提供する月額制のゲームサービスです。

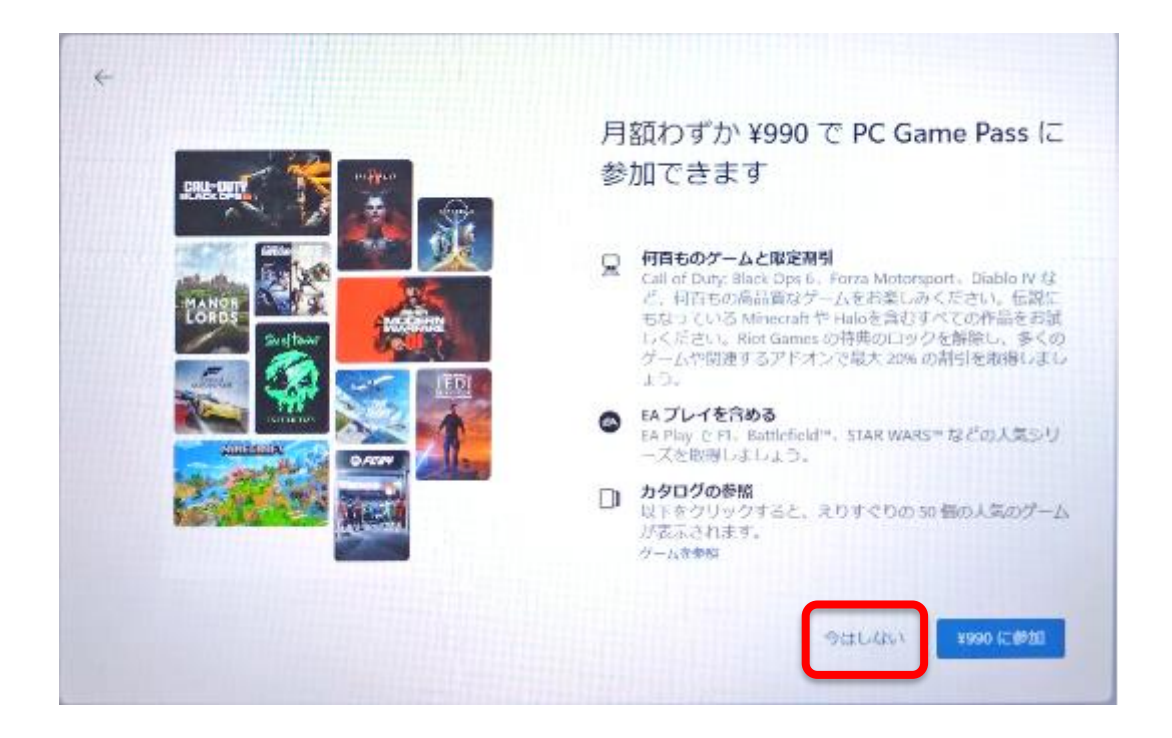

ダウンロードとインストールが始まるのでしばらくお待ちください。お使いの環境によっては1時間程度かかります。
初期設定はこれで終わりです。

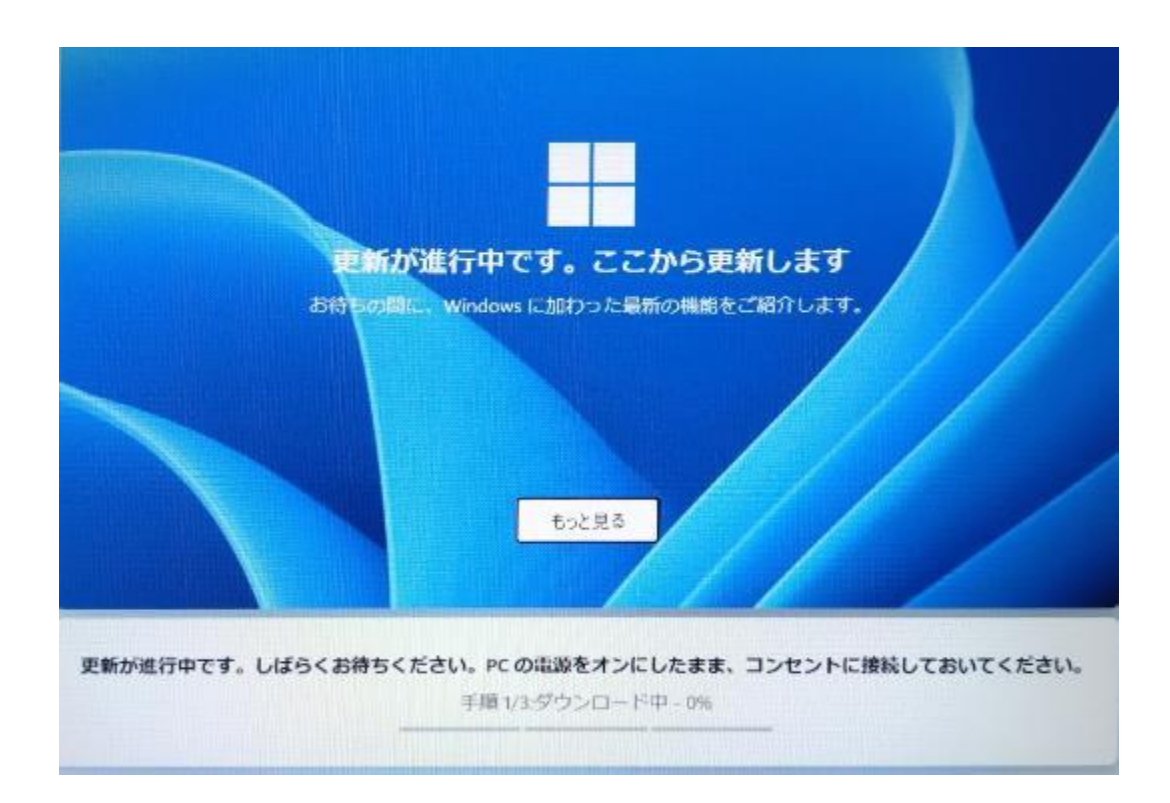